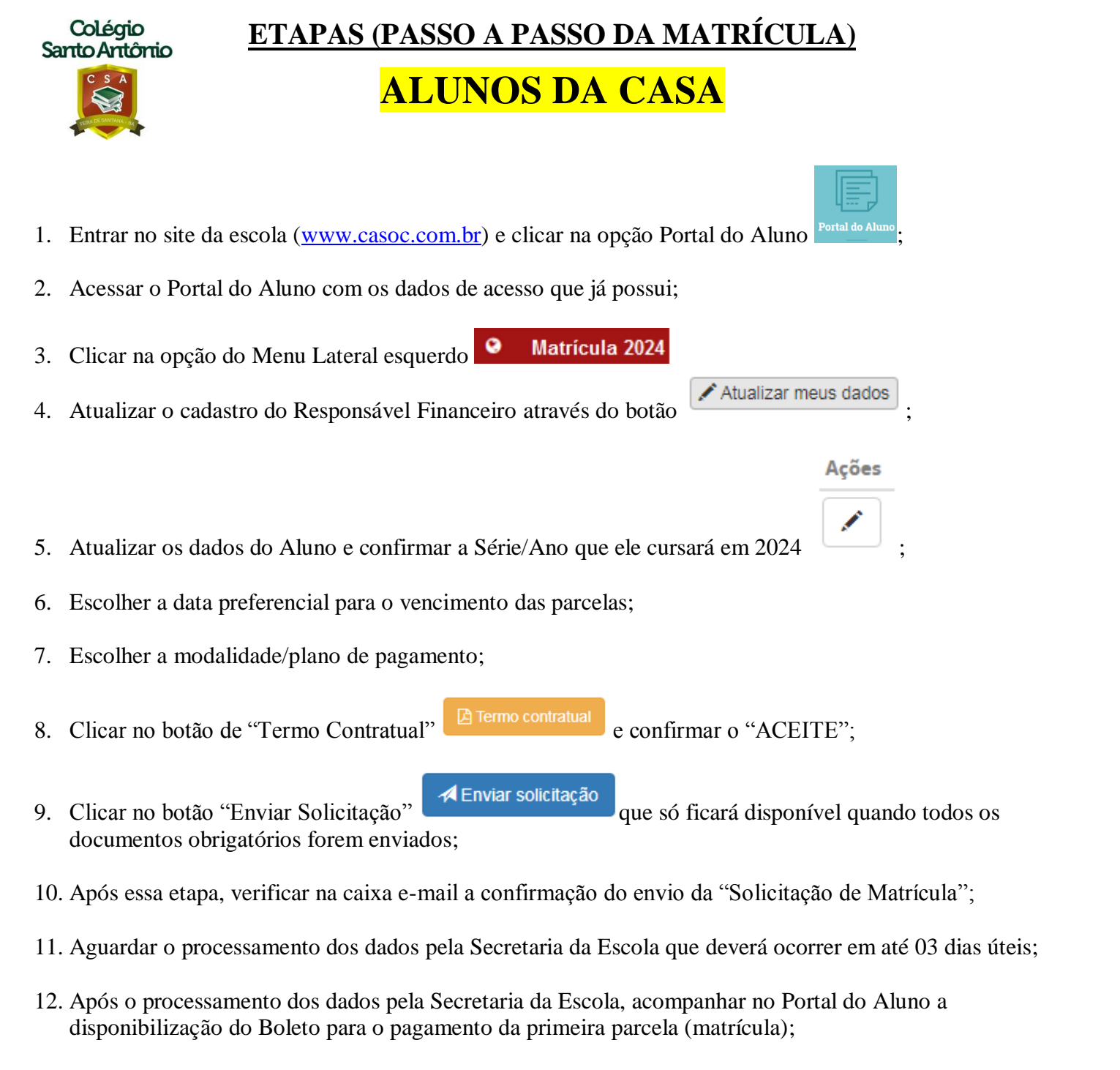

- 13. Realizar o pagamento do Boleto disponibilizado no Portal do Aluno;
- 14. Realizado o pagamento, verificar na caixa de e-mail o recebimento do Contrato com Certificação Digital, que será enviado logo após os prazos de compensação bancária.
- 15. Parabéns! Todas as etapas foram realizadas e concluídas com sucesso. Seja mais uma vez, muito bem vindo ao Colégio Santo Antônio!